## Logga in i Indra - så här gör du ditt gymnasieval

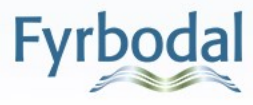

### Gymnasieval

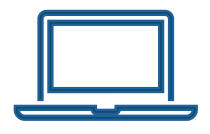

Du gör ditt gymnasieval i ett system som heter Indra.

I Indra hittar du information om de program och skolor som finns i Fyrbodal. Det är också här du lägger till dina val, och så småningom ser ditt antagningsresultat.

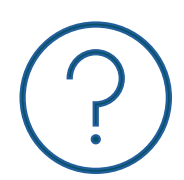

På <u>www.soktillgymnasiet.se</u> hittar du mycket information om gymnasievalet.

Dina inloggningsuppgifter kommer på posten vecka 48. Tappa inte bort dem!

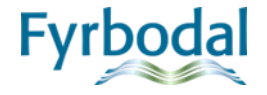

## Logga in i Indra - steg för steg

Q 🖸 🕐 Logga in

Välkommen

| yrbodal                |   |   |
|------------------------|---|---|
| ogga in                |   |   |
| Personnummer           |   |   |
| Lösenord               | Ø |   |
| Fortsätt               |   |   |
|                        |   |   |
|                        |   |   |
| terställ ditt lösenord |   |   |
| rågor om inloggning?   |   | V |

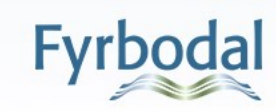

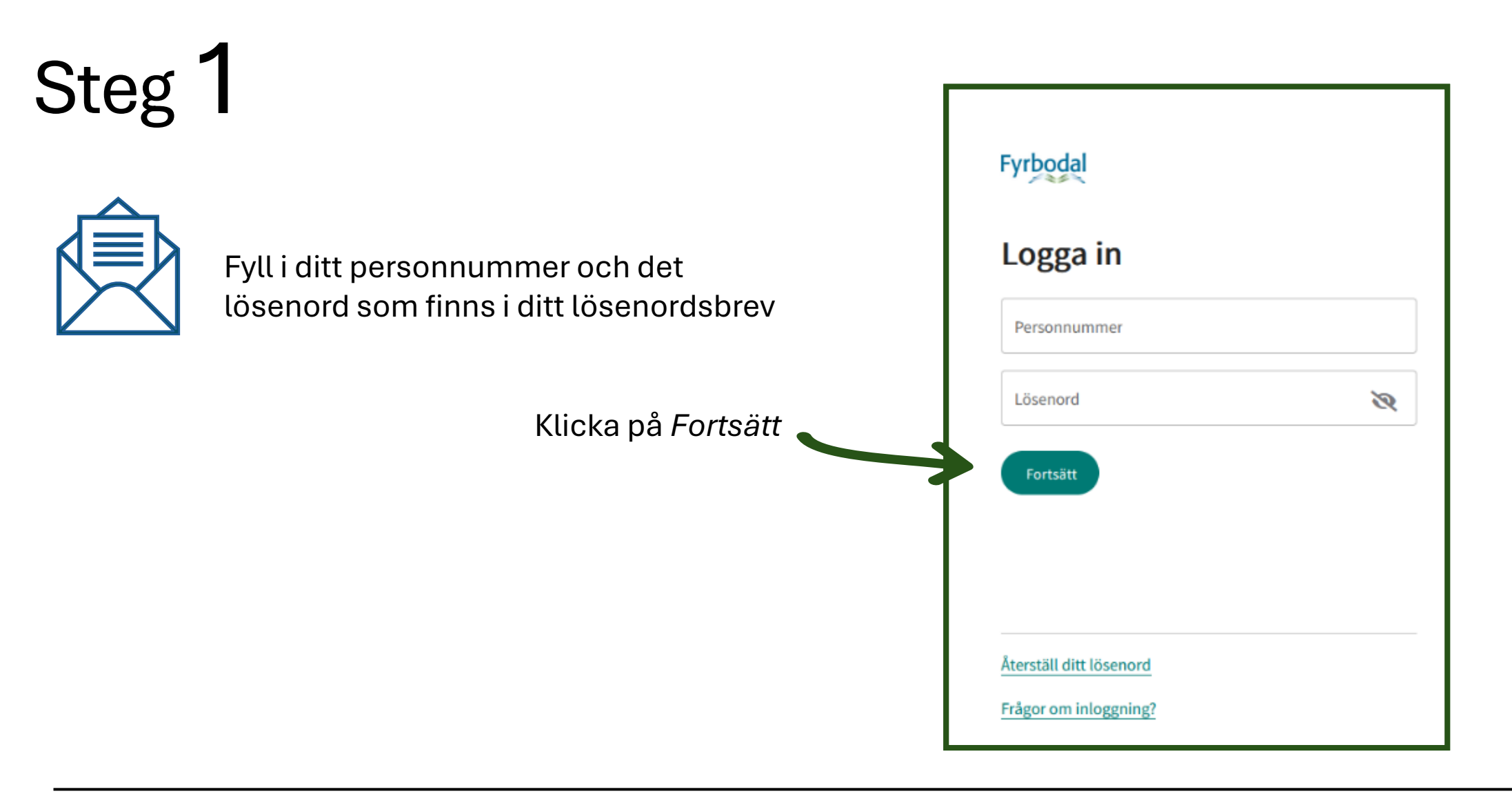

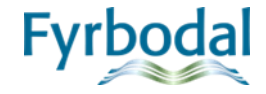

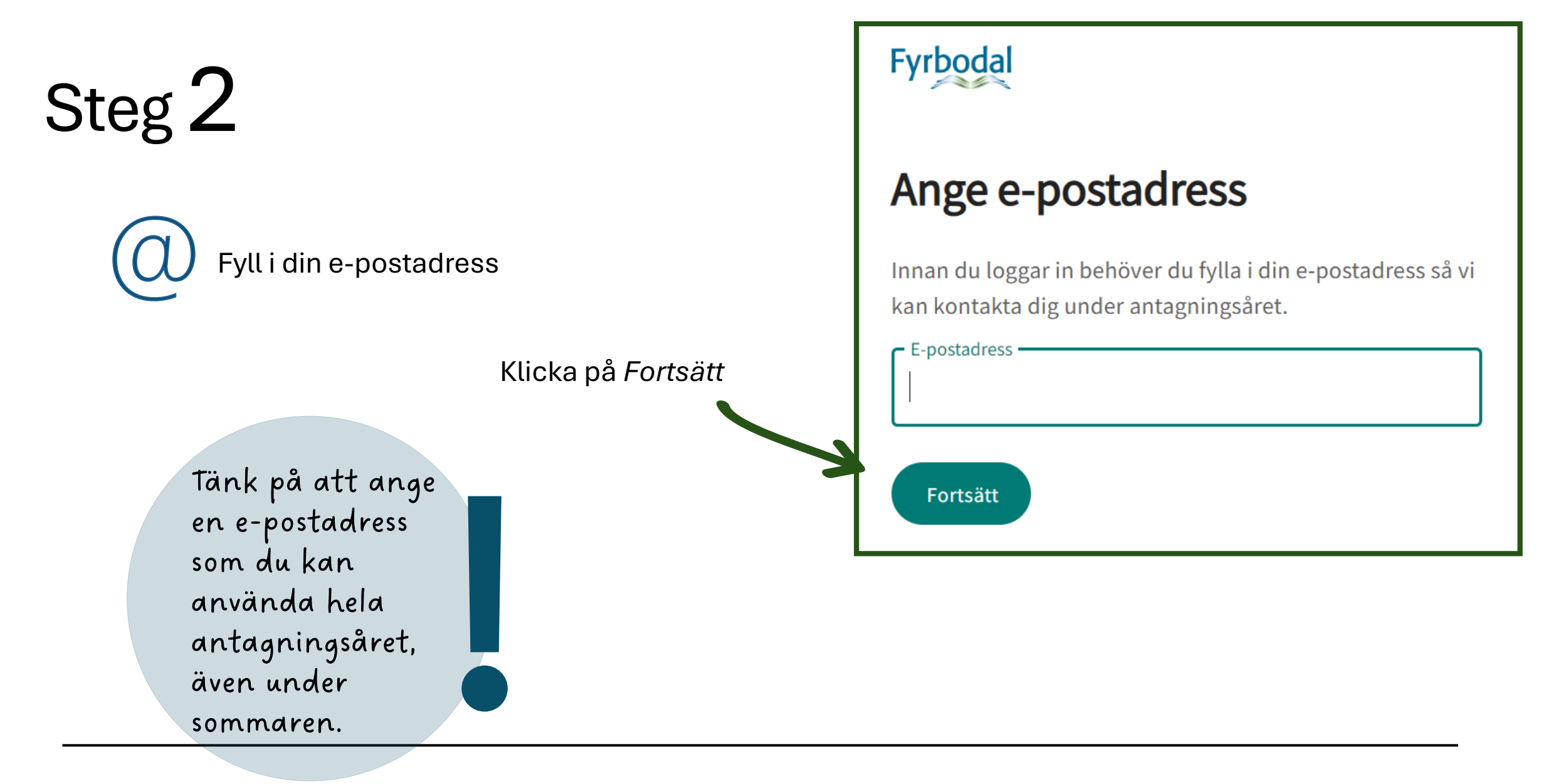

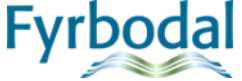

| Ste | g <b>3</b>                                       | Ett mejl med en verifie                     | ering    | skod skickas                                                                                                    |
|-----|--------------------------------------------------|---------------------------------------------|----------|----------------------------------------------------------------------------------------------------|
|     |                                                  | titt um e-postauress.                       | Di       | in verifieringskod är                                                                                                    |
|     | Fyrbodal                                         |                                             | De<br>be | enna kod är en bekräftelse på att rätt person har tillgång till ditt konto. Har du inte<br>egärt verifiering kan du bortse från detta mail. |
|     | <b>Verifiera din</b><br>Ange den kod som vi skic | <b>e-postadress</b><br>kat till din e-post. |          | Skriv in<br>verifieringskoden                                                                                                    |
|     | Verifieringskod<br>Fortsätt                      |                                             |          |                                                                                                    |
|     | 7                                                |                                             |          | Fyrboda                                                                                                    |

Klicka på *Fortsätt* 

### Steg 4

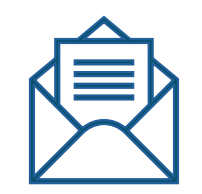

Fyll i det lösenord som finns i lösenordsbrevet igen.

Välj sedan ett nytt lösenord och skriv in det två gånger.

| Klicka | på | Fortsätt |
|--------|----|----------|
|--------|----|----------|

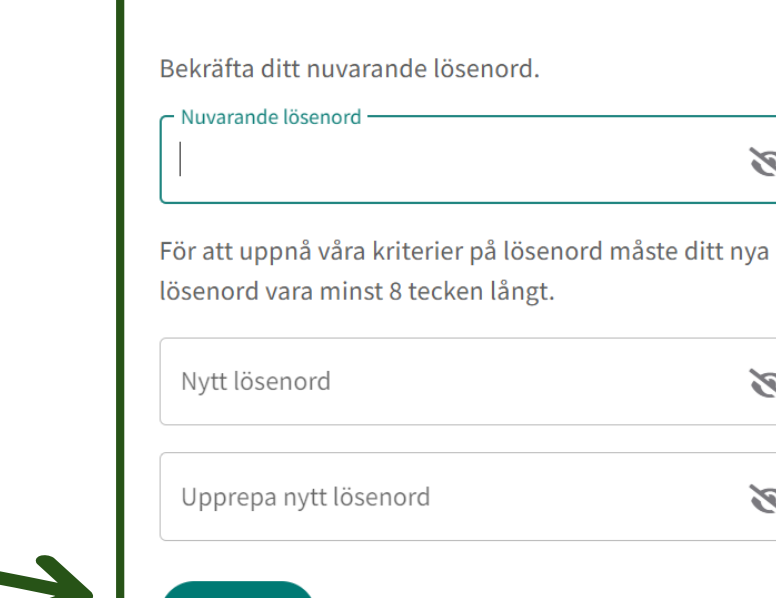

Ändra ditt lösenord

Fyrbodal

Fortsätt

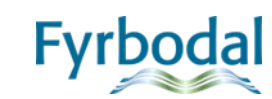

Ø

Ø

Ø

### Steg 5

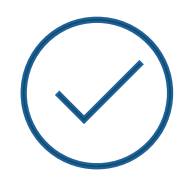

Ta del av informationen om hur dina personuppgifter behandlas och bocka sedan i rutan att du gjort detta.

#### Fyrbodal

## Behandling av personuppgifter

För att använda denna tjänst krävs att du tagit del av hur vi behandlar dina personuppgifter.

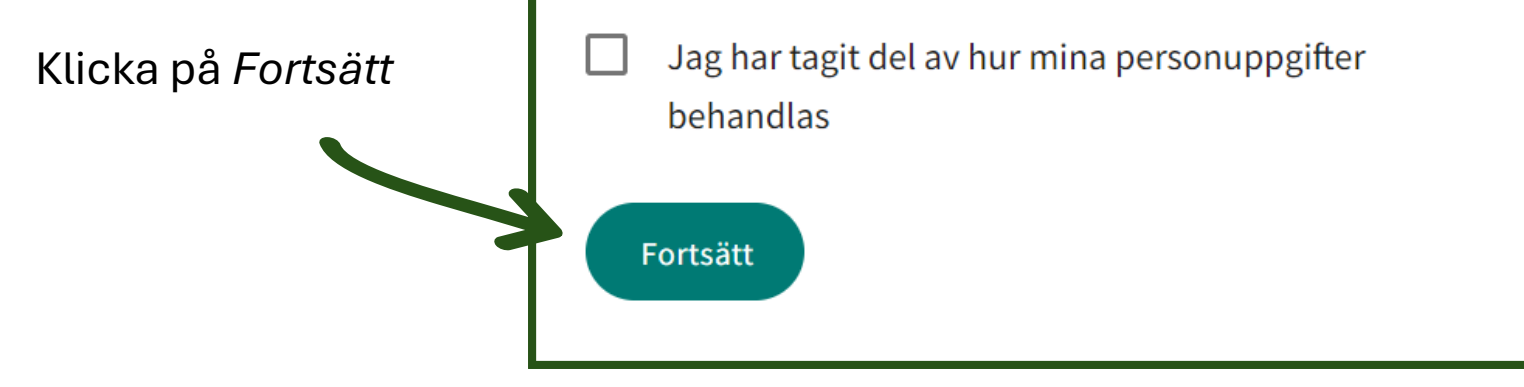

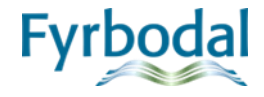

# Du är nu inloggad!

Det första du ska göra är att se över dina kontaktuppgifter

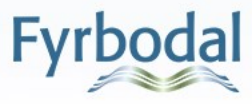

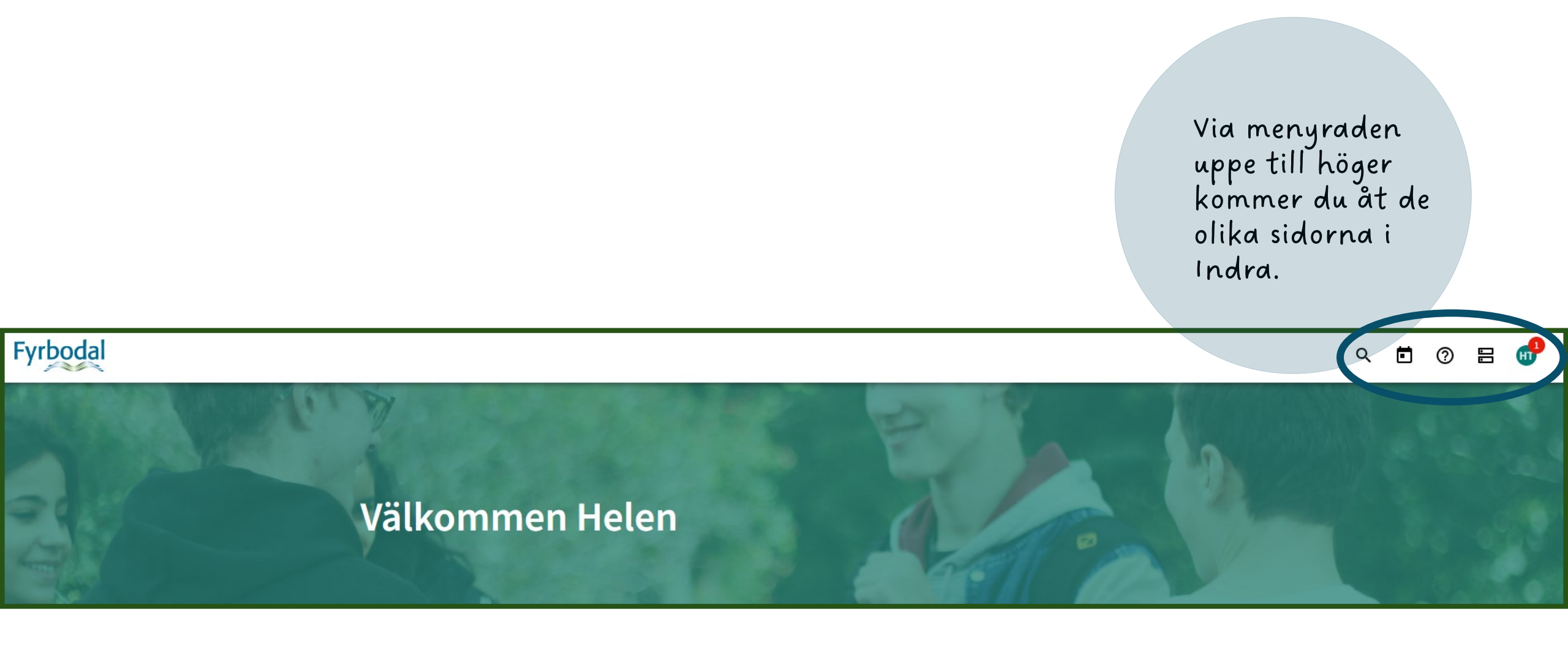

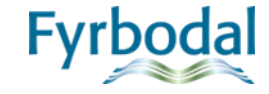

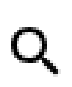

Via förstoringsglaset kommer du till sidan där du kan söka efter utbildningar och lägga till dina val.

Genom att klicka på kalenderikonen kommer du till *Händelser & datum* som visar viktiga tidpunkter under antagningsåret.

 $\bigcirc$ 

Frågetecknet tar dig till *Frågor & svar,* här kan du få svar på de vanligaste frågorna om gymnasievalet.

Här kommer du till *Mitt gymnasieval* där du ser vilka val du har lagt till. Här kan du också justera i din ansökan.

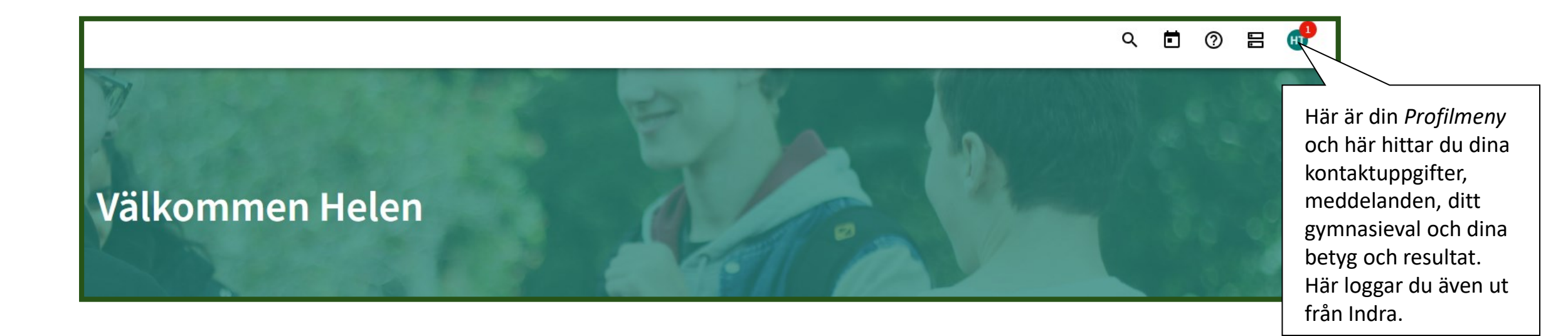

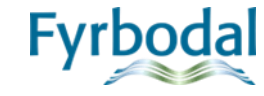

#### Utbildningsutbudet

Du kan söka fram utbildningar genom enstaka ord i sökrutan t.ex. en specifik skola eller kommun. Du kan även filtrer välja ett specifikt program i rullgardiner

|                                                  | Sök utbild                                 | ningar                                            |  |  |  |  |
|--------------------------------------------------|--------------------------------------------|---------------------------------------------------|--|--|--|--|
| om att skriva                                    | Sok utbitullingal                          |                                                   |  |  |  |  |
| cifik utbildning,<br>iltrera genom att<br>dinen. | Q Sök efter utbildning, skola, intresse mm |                                                   |  |  |  |  |
|                                                  | Program                                    | ▼ Inriktningar ▼                                  |  |  |  |  |
|                                                  | Visa fler filter 🗸                         |                                                   |  |  |  |  |
| -                                                |                                            |                                                   |  |  |  |  |
| Filtrera ditt sökresultat ytterligare            |                                            |                                                   |  |  |  |  |
| Kommun -                                         | Skola                                      | för att hitta den utbildning du är introssorad av |  |  |  |  |
| Idrott -                                         | Instrument                                 |                                                   |  |  |  |  |
| Språk 🗸                                          | Individuella val                           | •                                                 |  |  |  |  |
| Inom Fyrbodal                                    |                                            |                                                   |  |  |  |  |
| Utanför Fyrbodal                                 |                                            |                                                   |  |  |  |  |
| O Alla registrerade utbildningar                 |                                            |                                                   |  |  |  |  |
| O Riksrekryterande utbildningar                  |                                            |                                                   |  |  |  |  |
| O Naturbruksutbildningar i Västra Götalands l    | län                                        |                                                   |  |  |  |  |
| O Övriga regioner (Göteborgsregionen)            |                                            |                                                   |  |  |  |  |
|                                                  |                                            |                                                   |  |  |  |  |

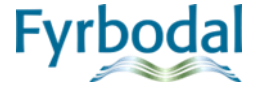

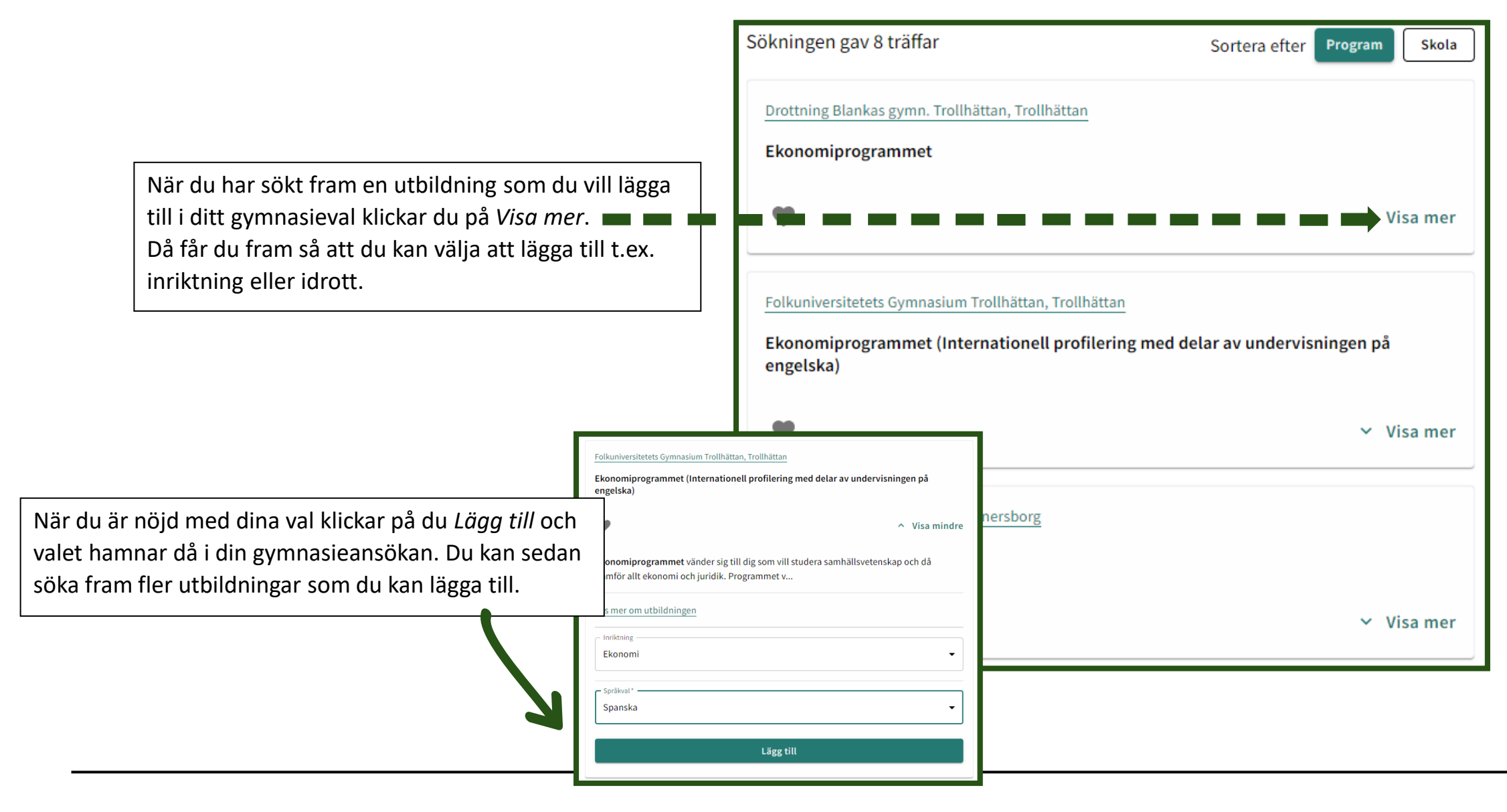

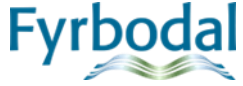

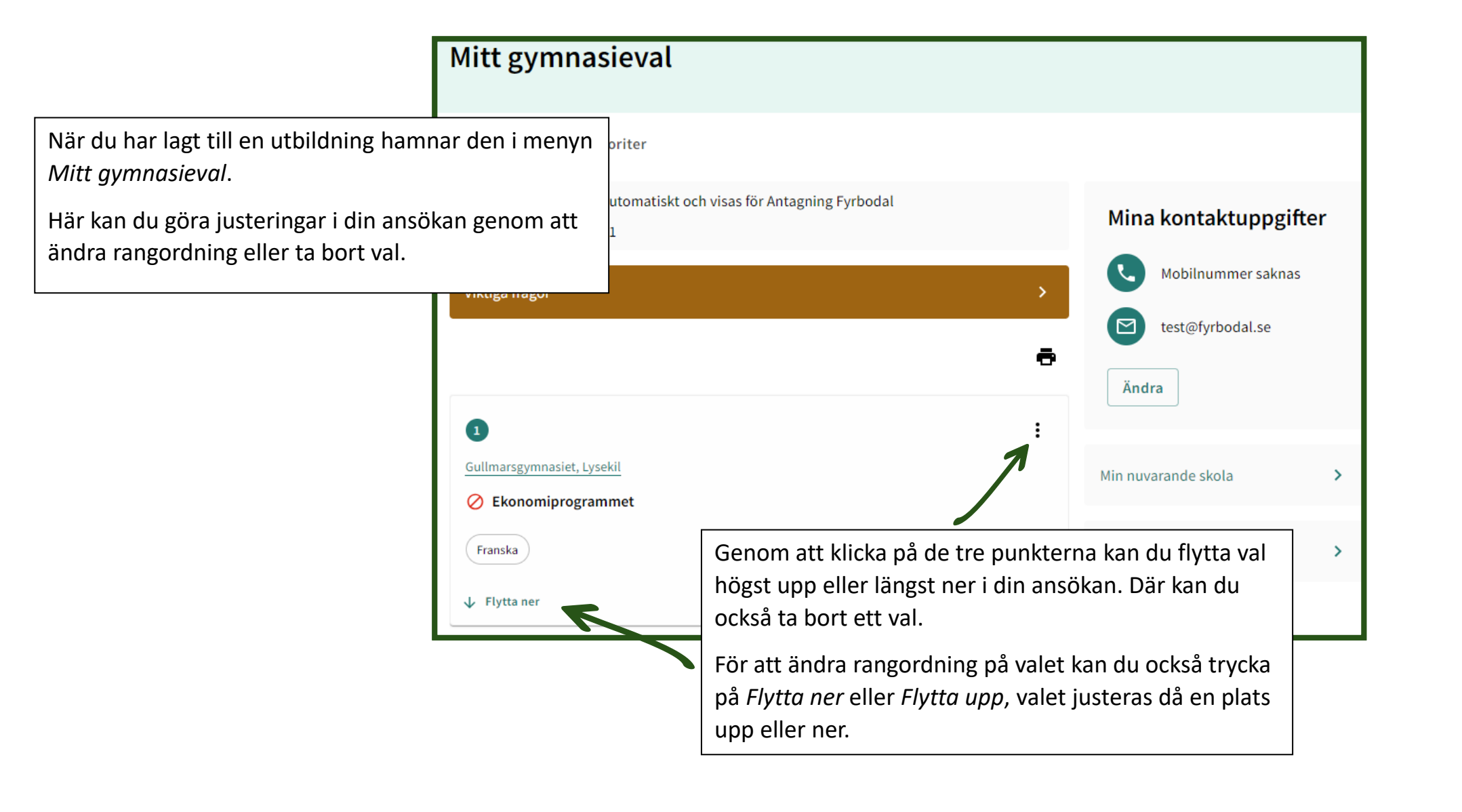

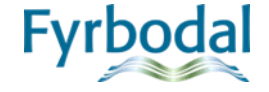

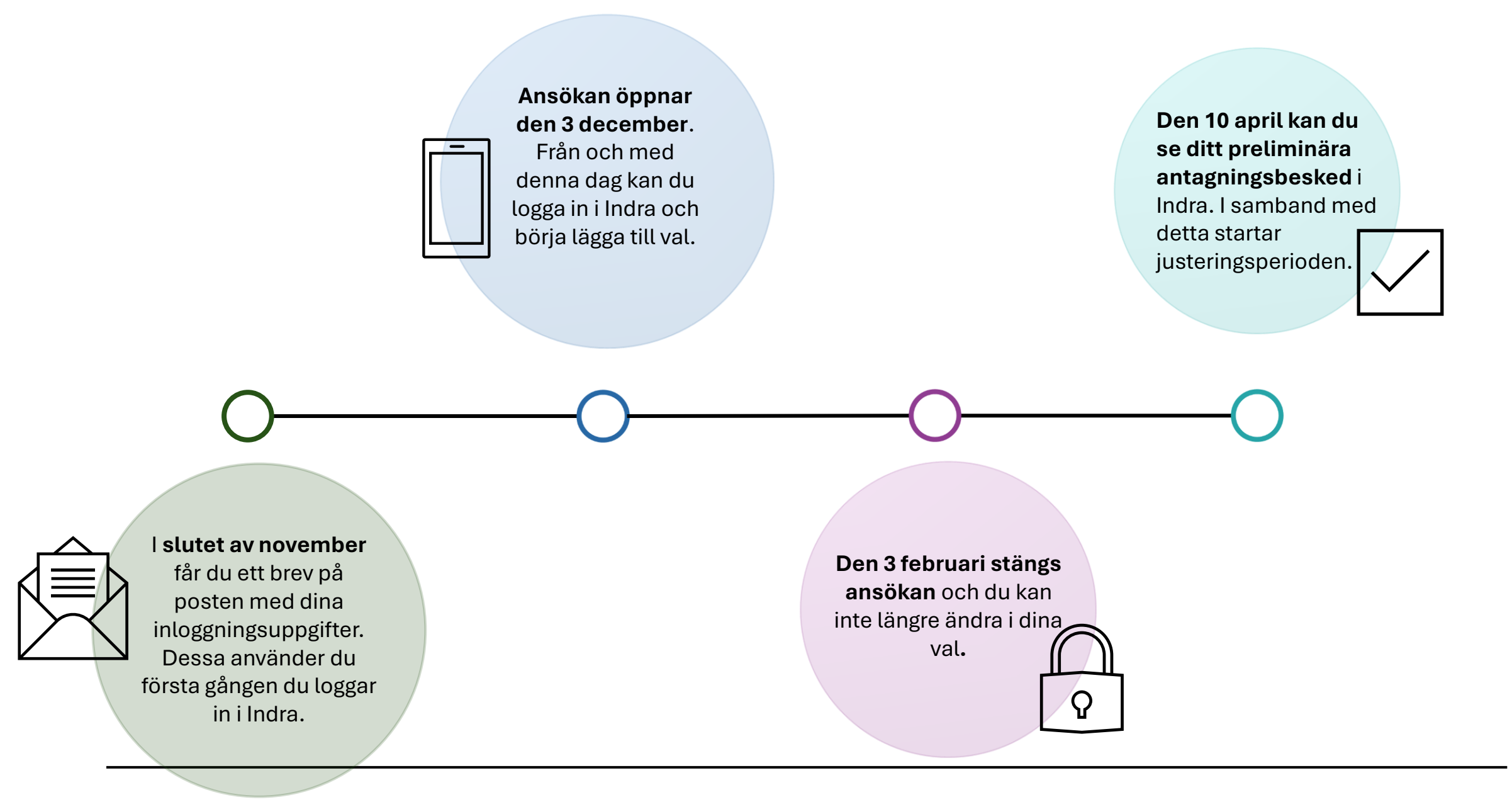

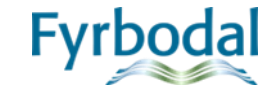

#### Tänk på...

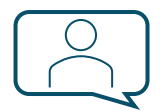

Det viktiga är att du tänker på vad du själv skulle vilja göra med din framtid, det är du som ska trivas och ha kul med det du gör.

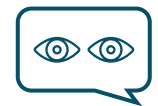

Ta reda på så mycket som möjligt om programmet eller skolan du funderar på. Det gör det lättare när du sedan ska välja.

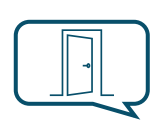

Besök skolornas öppna hus, datum för detta hittar du på skolornas hemsidor. Finns möjlighet att skugga på ett program kan det också vara en god idé.

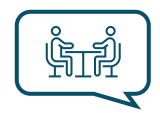

Du kan alltid vända dig till din studie- och yrkesvägledare om du har frågor, eller behöver prata om ditt gymnasieval.

 $\left(\begin{array}{c} \\ \\ \\ \\ \\ \\ \end{array}\right)$ 

På Antagning Fyrbodals hemsida, www.soktillgymnasiet.se, finns mycket information kring gymnasievalet. Här hittar du också svar på många av de vanliga frågor som brukar dyka upp i samband med gymnasievalet.

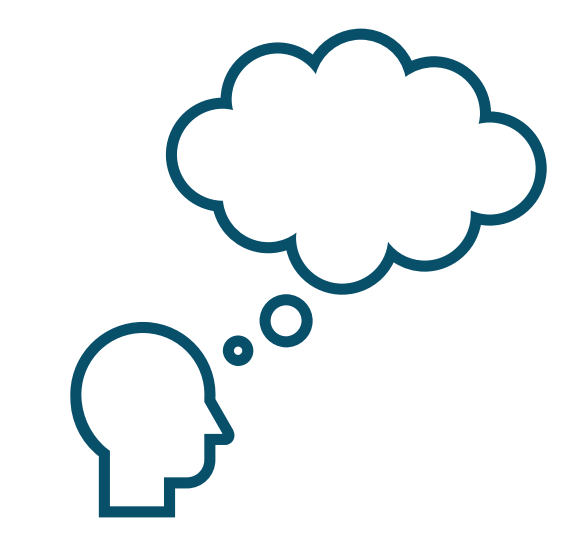

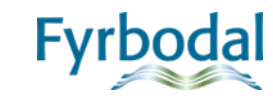

# Lycka till med ditt gymnasieval!

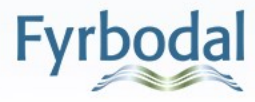